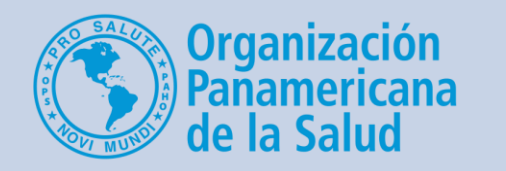

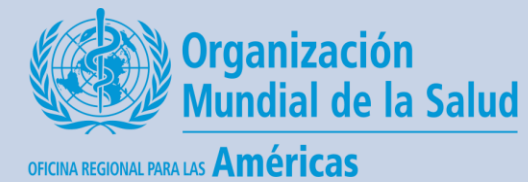

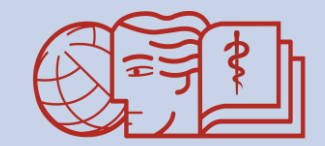

CAMPUS VIRTUAL DE SALUD PÚBLICA "Acercando el conocimiento a la práctica"

## Cómo ver si un estudiante ha entregado su tarea

Un breve tutorial para los tutores del CVSP

### Desde la página principal del curso, haga clic en la tarea de interés

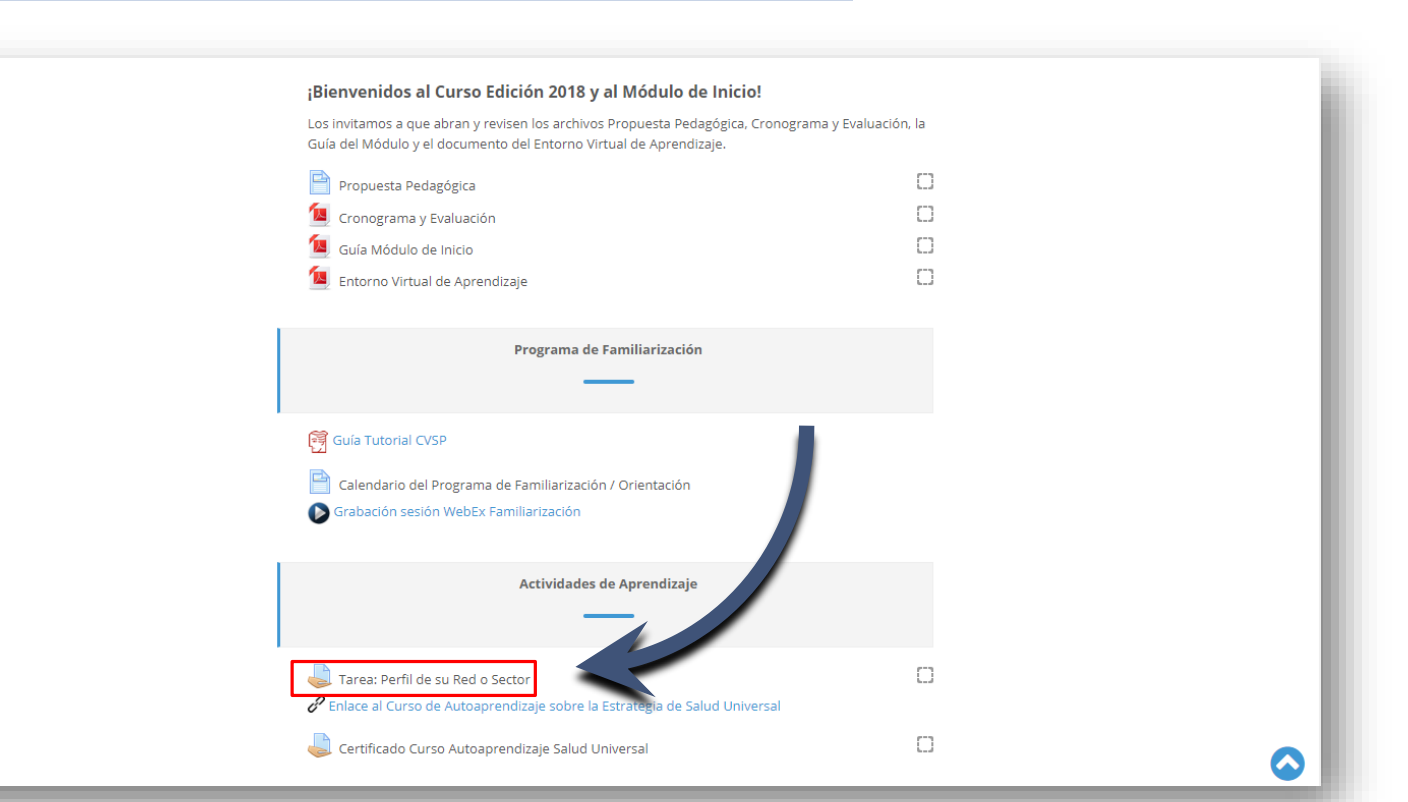

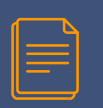

#### En la página de la tarea hay un menú desplegable para seleccionar su grupo y ver solo los usuarios de interés

| Inicio Portal Regional OPS OMS                         | Mis cursos 🔻                                                                                                    |                                                                                                    |                                                                                                    | Buscar cursos                                                                                                    | ٩      |
|--------------------------------------------------------|----------------------------------------------------------------------------------------------------|----------------------------------------------------------------------------------------------------|----------------------------------------------------------------------------------------------------|----------------------------------------------------------------------------------------------------|--------|
| Página Principal > Regionales > Iniciados / In progres | ss > HSS > HSS-RISS-2018 ><br><b>Tarea: Pe</b><br>Estimados Participa<br>Como parte del inic<br>epidemiológico y de<br>1. ¿Cuál es la del<br>2. ¿Cuál es el per<br>4. ¿Cuál es el per<br>5. ¿Cuáles son a<br>Esta información de<br>Pueden subir un do | Inicio -> Tarea: Perfil de su Red o Ser<br>Todos los participantes<br>Mis grupos<br>Otros grupos<br>Grupo A<br>Grupo A<br>Grupo B<br>Grupo D<br>Grupo F<br>Grupo F<br>Grupo G<br>Grupo H<br>Grupo I<br>Grupo J<br>Grupo J<br>Grupo L<br>Grupo L<br>Grupo M<br>Grupo N | tor<br>ar y a identificar la red a la que pertenecen ir<br>a empezar este proceso, por favor responda<br>ugerida para la red<br>le salud, etc.)?<br>red (principales, usas de mortalidad y mo<br>, género)?<br>ad que deben su centar para mayor integrad<br>alquier puesto do sus respectivos Tutore | ncluyendo la capacidad instalada y a definir el j<br>an brevemente las siguientes preguntas:<br>orbilidad)?<br>ción de su red? | perfil |
|                                                        | Grupos separados                                                                                                    | Todos los participantes                                                                                                    | T                                                                                                    |                                                                                                    |        |
|                                                        | Sumario d                                                                                                    | e calificaciones                                                                                                    |                                                                                                    |                                                                                                    |        |

| Participantes            | 287                                                      |
|--------------------------|----------------------------------------------------------|
| Enviados                 | 236                                                      |
| Pendientes por calificar | 131                                                      |
| Fecha de entrega         | viernes, 20 de julio de 2018, 23:55                      |
| Tiempo restante          | La tarea ha vencido                                      |
| Entrega fuera de plazo   | Permitido hasta viernes, 28 de septiembre de 2018, 23:55 |

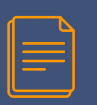

Ahora que ha seleccionado su grupo, haga clic en *Ver/Calificar todas las entregas* en la parte inferior de la página

| 🖁 Administración 🛛 🖂                                                                                                    | Tarea: Perfil de s                                                                                                    | u Red o Sector                                                                                                    |                                                                                                    |  |  |  |  |  |
|----------------------------------------------------------------------------------------------------|----------------------------------------------------------------------------------------------------|----------------------------------------------------------------------------------------------------|----------------------------------------------------------------------------------------------------|--|--|--|--|--|
| <ul> <li>Administración de tareas</li> <li>Permisos</li> <li>Registros</li> <li>Ver libro de calificaciones</li> <li>Ver/Calificar todas las entregas</li> <li>Descargar todas las entregas</li> <li>Administración del curso</li> <li>Cambiar rol a</li> </ul> | Estimados Participantes,<br>Como parte del inicio al curso es imp<br>epidemiológico y demográfico de la p<br>1. ¿Cuál es la delimitación territori<br>2. ¿Cuál es la opacidad instalada<br>3. ¿Cuál es el perfil demográfico d<br>5. ¿Cuál es el perfil demográfico d<br>5. ¿Cuál es el perfil demográfico d<br>5. ¿Cuál es son a su juicio la princip<br>Esta información debe resumirse en<br>Pueden subir un documento Word or<br>Grupos separados Grupo C | vrtante que emplecen a pensar y a identificar la red a la que pertenecen incluyendo l<br>oblación que la compone. Para empezar este proceso, por favor respondan breveme<br>il y/o geográfica de su red o sugerida para la red?<br>le la red (hospitales, centros de salud, etc.)?<br>de la población incluída en la red ( principales causas de mortalidad y morbilidad)?<br>la población (grupos etáreos, género)?<br>al fortaleza y la mayor debilidad que deben enfrentar para mayor integración de su r<br>in par de hojas.<br>PDF. No duden en aclarar cualquier inquietud con sus respectivos Tutores. | e que empiecen a pensar y a identificar la red a la que pertenecen incluyendo la capacidad instalada y a definir el perfil<br>in que la compone. Para empezar este proceso, por favor respondan brevemente las siguientes preguntas:<br>teográfica de su red o sugerida para la red?<br>d (hospitales, centros de salud, etc.)?<br>soblación incluida en la red ( principales causas de mortalidad y morbilidad)?<br>solación (grupos etáreos, género)?<br>aleza y la mayor debilidad que deben enfrentar para mayor integración de su red?<br>de hojas.<br>No duden en aclarar cualquier inquietud con sus respectivos Tutores. |  |  |  |  |  |
|                                                                                                    | Darticipantos                                                                                                    | 10                                                                                                    |                                                                                                    |  |  |  |  |  |
|                                                                                                    | Enviados                                                                                                    | 14                                                                                                    |                                                                                                    |  |  |  |  |  |
|                                                                                                    | Pendientes por calificar                                                                                                    | 2                                                                                                    |                                                                                                    |  |  |  |  |  |
|                                                                                                    | Fecha de entrega                                                                                                    | viernes, 20 de julio de 2018, 23:55                                                                                                    |                                                                                                    |  |  |  |  |  |
|                                                                                                    | Tiempo restante                                                                                                    | La tarea ha vencido                                                                                                    |                                                                                                    |  |  |  |  |  |
|                                                                                                    | Entrega fuera de plazo                                                                                                    | Permitido hasta viernes, 28 de septiembre de 2018, 23:55                                                                                                    |                                                                                                    |  |  |  |  |  |

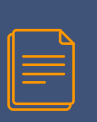

Bajo la columna *Estado* puede ver si los participantes han entregado sus tareas a tiempo. Para calificar una tarea haga clic en el lapicero bajo la columna de *Calificación*.

| <ul> <li>Administración de tareas</li> <li>Permisos</li> <li>Registros</li> <li>Ver libro de calificaciones</li> <li>Ver/Calificar todas las entregas</li> <li>Descargar todas las entregas</li> </ul> | Acción sobre las<br>Elegir<br>Grupos separad<br>Nombre : Todos<br>Apellido(s): Tod | Ios Grupo<br>A B C D E            | C<br>FGHIJK<br>EFGHIJ        | L M N Ñ O P Q I<br>K L M N Ñ O P C | V<br>R S T U V W X Y Z<br>Q R S T U V W X Y Z |           |                                                                                |                |          |                                             |                                 |
|----------------------------------------------------------------------------------------------------|------------------------------------------------------------------------------------|-----------------------------------|------------------------------|------------------------------------|-----------------------------------------------|-----------|--------------------------------------------------------------------------------|----------------|----------|---------------------------------------------|---------------------------------|
| Administración del curso<br>Cambiar rol a                                                                                                    | Pagina: 1 2 (Sigui                                                                 | ente)<br>Imagen<br>del<br>usuario | Nombre /<br>Apellido(s)<br>🖃 | Nombre de<br>usuario<br>=          | Dirección de correo                           | País<br>= | Estado<br>=                                                                    | Calificación F | tar      | Última<br>modificación<br>(entrega)<br>=    | Archivos en <sup>.</sup>        |
|                                                                                                    |                                                                                    |                                   | Lucía<br>Isabel<br>Rodriguez | luciaisabel                        | luciaisarodriguez@gmail.com                   | NI        | Enviado<br>para<br>calificar<br>Calificado                                     | 2              | Editar - | viernes, 20 de<br>julio de 2018,<br>00:18   | DEFINICIĆ<br>G<br>Exportar al p |
|                                                                                                    |                                                                                    |                                   | Antonio<br>Agustín<br>Torres | antoniotorres                      | aatorres@gmail.com                            | PA        | Sin<br>entrega<br>La Tarea<br>está<br>retrasada<br>por: 23<br>días 11<br>boras | 2°<br>-        | Editar 🔻 | miércoles, 18<br>de julio de<br>2018, 21:06 |                                 |

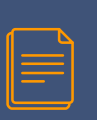

Desplaze la página hasta la sección de *Calificación.* Aquí puede seleccionar la calificación desde el menu desplegable y dejar comentarios de retroalimentación.

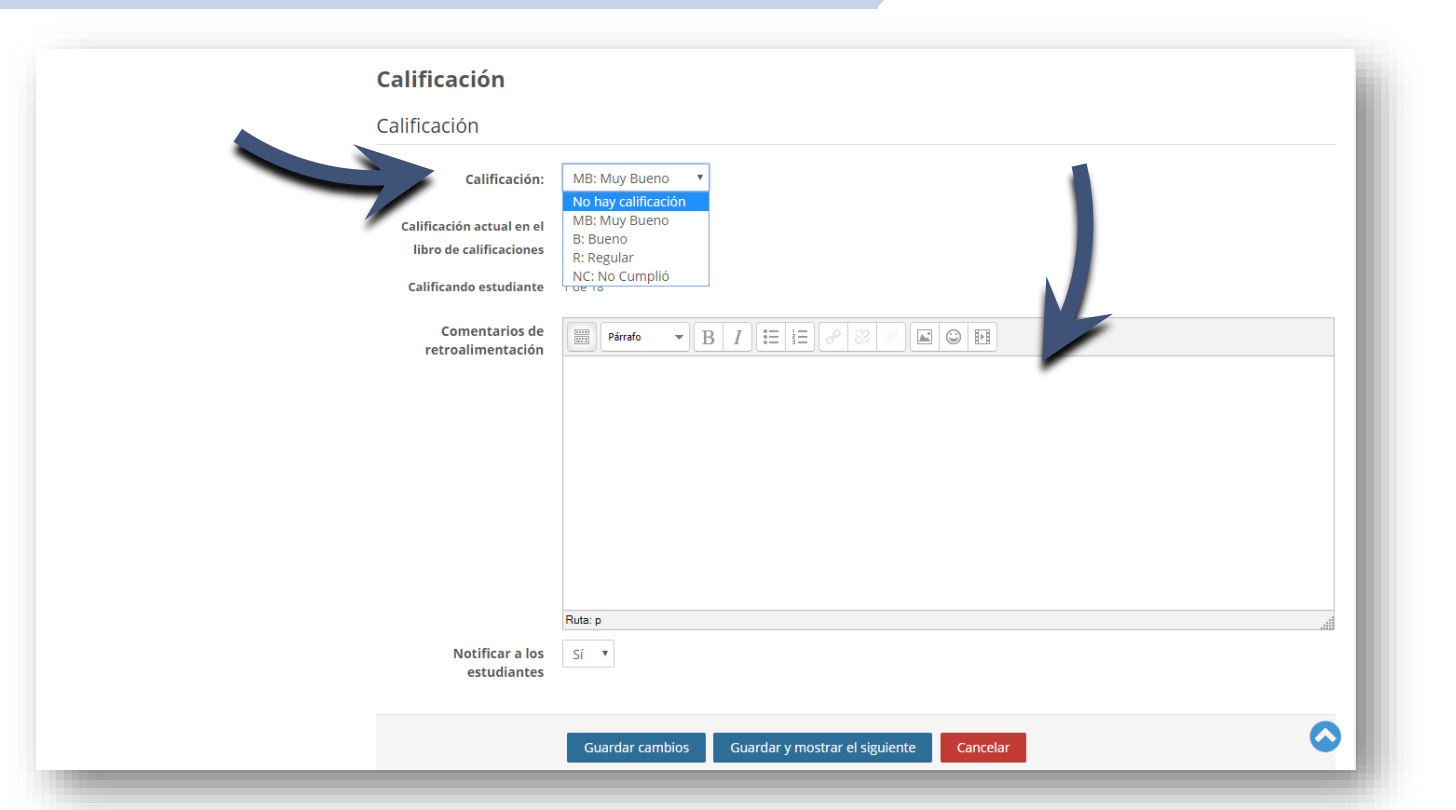

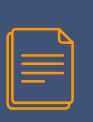

Guardando los cambios, su calificación y retroalimentación serán visibles en la parte derecha de la página con el listado de tareas.

| Elegir           |                |                                            | •                     |          |                                           |                                                               |                                      |                                               |                                                                                                    |                           |
|------------------|----------------|--------------------------------------------|-----------------------|----------|-------------------------------------------|---------------------------------------------------------------|--------------------------------------|-----------------------------------------------|----------------------------------------------------------------------------------------------------|---------------------------|
| Grupos se        | parad          | los Grupo                                  | С                     |          | •                                         |                                                               |                                      |                                               |                                                                                                    |                           |
| Nombre : 1       | Todos          | ABCDE                                      | EFGHIJK               | LMNÑ     | OPQRST                                    | JVWXYZ                                                        |                                      |                                               |                                                                                                    | 1                         |
| vpellido(s)      | : Tode         | os A B C D                                 | D E F G H I J         | KLMN     | ÑOPQRSI                                   | UVWXYZ                                                        |                                      |                                               | $\sim$                                                                                                    |                           |
| Pagina: 1 2      | (Sigui<br>País | Estado                                     | Calificación          | Editar   | Última<br>modificación<br>(entrega)<br>🖃  | Archivos enviados                                             | Comentarios<br>de la<br>entrega<br>= | Última<br>modificación<br>(calificación)<br>🖃 | Comentarios de<br>retroalimentación<br>🖃                                                                   | Calificació<br>final<br>🖃 |
|                  | PA             | Enviado<br>para<br>calificar<br>Calificado | ₽<br>MB: Muy<br>Bueno | Editar 🕶 | viernes, 20 de<br>julio de 2018,<br>00:18 | Lim<br>DEFINICIÓN DE RED.docx<br>G<br>Exportar al portafolios | Comentarios                          | viernes, 20 de<br>julio de 2018,<br>12:25     | Muy bien, Lucía.<br>Muy completa tu<br>tarea, continúa<br>con el mismo<br>entusiasmo.<br>Saludos,<br>María | MB: Muy<br>Bueno          |
| ∢<br>Vágina: (An | terior)        | ) 1 2                                      |                       |          |                                           |                                                               |                                      | -                                             |                                                                                                    |                           |

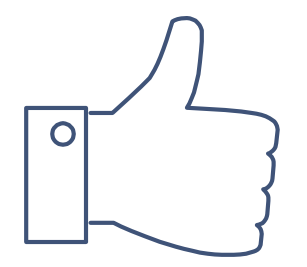

# **¡GRACIAS!**

#### ¿Tiene dudas? Escríbanos a nuestra Mesa de Ayuda del Campus: <u>cvsp@paho.org</u>

Acreditación People avatar diseñado por Freepik Plantilla de presentación diseñada por SlidesCarnival

Descargo de responsabilidad Todos los nombres de personas e informaciones personales que aparecen en este tutorial son ficticios.